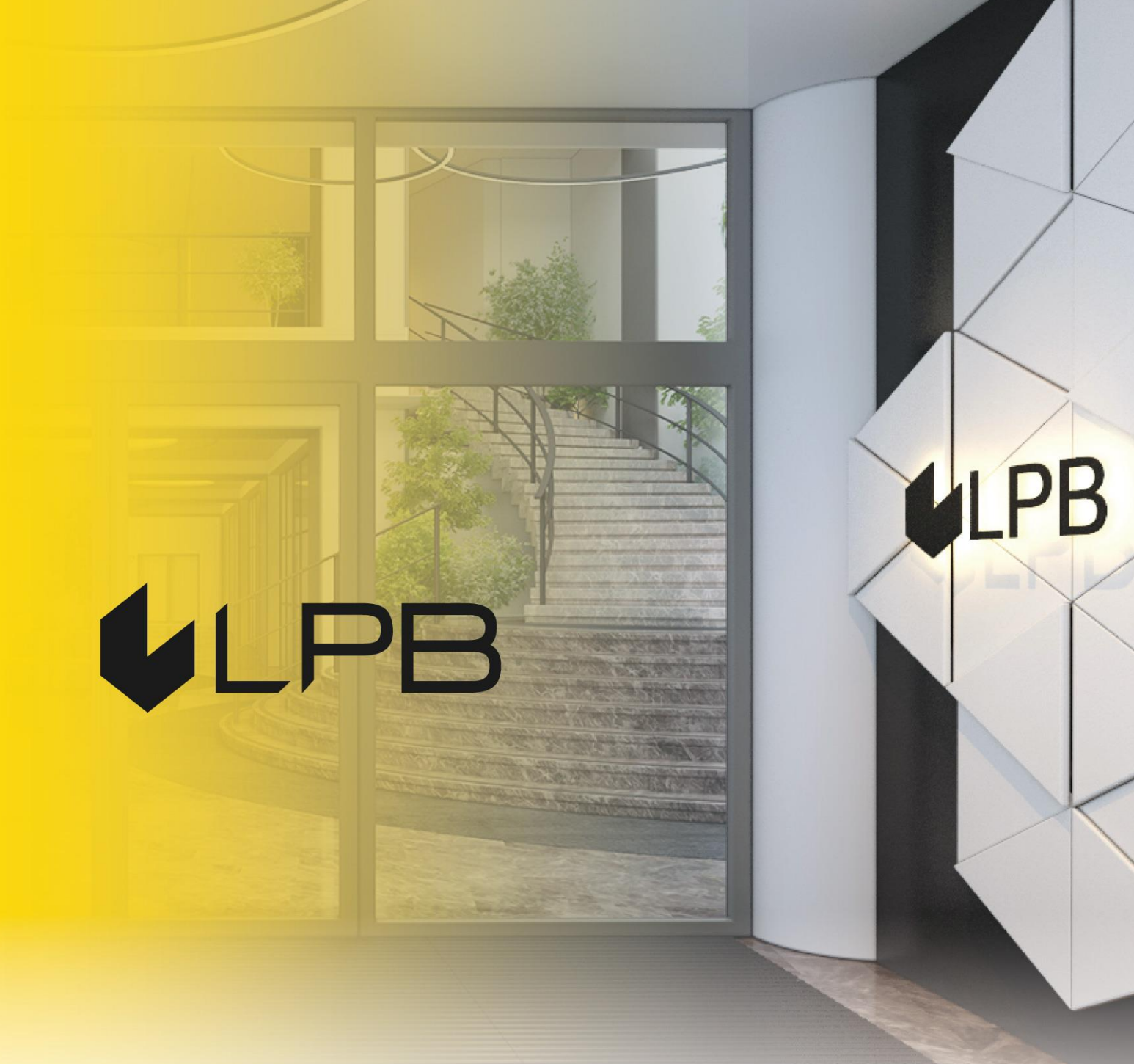

## Instruction for integrating LPB Bank payment gateway with PrestaShop

# **LPB**

### Installation and configuration

COMPATIBILITY OF THE PLUGIN WITH VERSIONS OF PRESTASHOP 1.7+

- 1. Download the plugin zip file from: <u>https://lpb.lv/ru/prestashop/</u>
- 2. To install the "Medoro" payment module: in the admin panel, go to IMPROVE -> Modules -> Module Manager

| ІМР | ROVE           |
|-----|----------------|
| *   | Modules ^      |
|     | Module Manager |
|     | Module Catalog |
| Ţ   | Design         |
|     | Shipping       |
| 8   | Payment        |
| 0   | International  |

3. Click the "Upload a module" button and select the file to upload

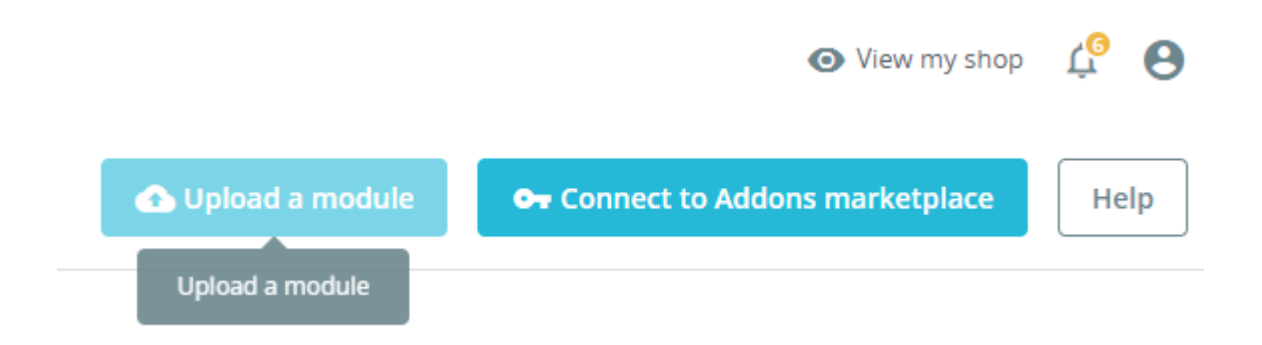

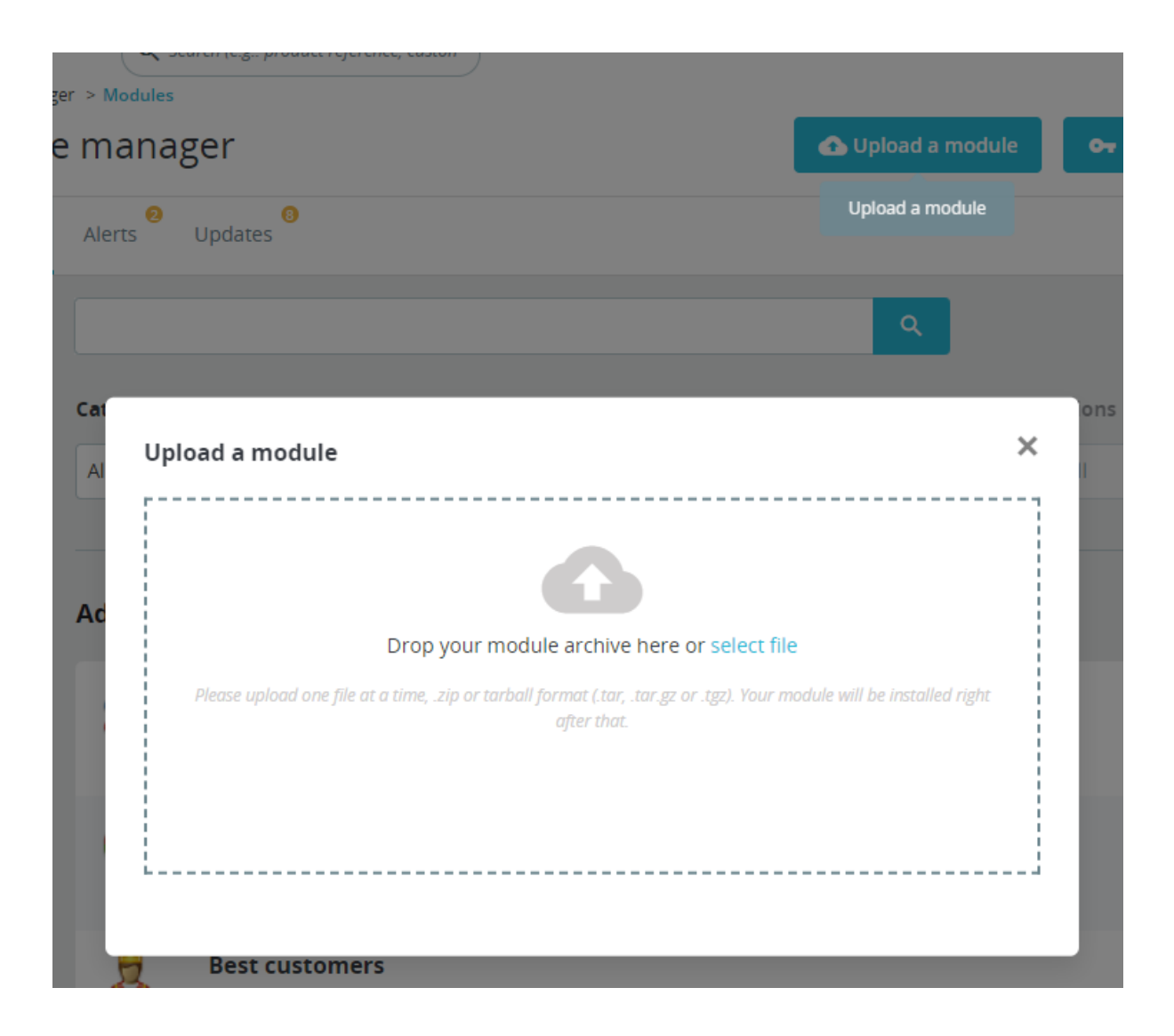

Upload a module

Installing module...

It will close as soon as the module is installed. It won't be long!

×

Upload a module

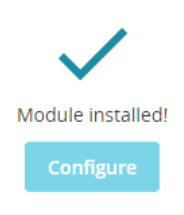

- 4. After successfully downloading the archive, a message will appear: "Module installed!"
- 5. Install the plugin via "Configure" button or "Module manager"

| Module Manag | <sub>ger</sub> > Modules<br>e mana | ager         |  | 🚹 Upload a module | Or Connect to Addons marketplace | Help |
|--------------|------------------------------------|--------------|--|-------------------|----------------------------------|------|
| Modules      | Alerts <sup>0</sup>                | 0<br>Updates |  |                   |                                  |      |

6. In the list, find LPB Bank payment gateway "LPB Bank E-commerce Gateway" and click the "Configure" button

| Modul   | e manager                                        |                                       | 🚯 Upload a module          | Or Connect to Addons marketplace | Help |
|---------|--------------------------------------------------|---------------------------------------|----------------------------|----------------------------------|------|
| Modules | Alerts Updates                                   |                                       |                            |                                  |      |
|         | lbp X                                            |                                       | ٩                          |                                  |      |
|         | Category                                         | Status                                | Bulk                       | actions                          |      |
|         | All categories 🗸                                 | Show all modules                      | <ul> <li>✓ Unir</li> </ul> | nstall 🗸 🗸                       |      |
|         | Payment                                          |                                       |                            |                                  |      |
|         | LPB Bank E-commerce G<br>v1.0.0 - by LPB LPB Ban | <b>iteway</b><br>k E-commerce Gateway |                            | Configure 🗸 🗌                    |      |

- 7. Add the following setting in the window appeared:
  - **MID (Interface Code)** it was given to you by the manager when registering in the "Medoro" system.
  - **Key Index** after you upload the public key issued to you into the "Medoro" system, the key will appear in the list under the number assigned to it.
  - "Medoro" Gateway Key upload the public part of the merchant key to the merchant interface (ipsp.lv → Merchants → your mid → Keys). Then download the public part of the Bank key (Gateway Key) from the same system.
  - Merchant Key it is generated by your IT manager using OpenSSL.

#### Examples of openssl commands for generating RSA keys:

- openssl genrsa -out privkey.pem 2048
- openssl rsa -in privkey.pem -pubout -out pubkey.pem

| Modules / medoro / 🖋 Configure |                                                                                                    |
|--------------------------------|----------------------------------------------------------------------------------------------------|
| Configure                      | Back Translate Check update Manage hooks                                                                       |
| LPB Bank E-commerce Gateway    |                                                                                                    |
| © <sup>®</sup> Settings        |                                                                                                    |
|                                |                                                                                                    |
| * Interface C                  | ode                                                                                                    |
|                                | Your merchant ID from Medoro account                                                                           |
| t Karle                        | da.                                                                                                    |
| ^ Key in                       | uex                                                                                                    |
|                                | Key Index from ENCRYPTION KEYS table on your Medoro account                                                    |
| * Getaway                      | Key                                                                                                    |
| ,                              |                                                                                                    |
|                                | Content of gateway public key file that you need to download from ENCRYPTION KEYS table on your Medoro account |
| * Merchant                     | Kou                                                                                                    |
| Weichand                       | ney                                                                                                    |
|                                | Content of your private key that was generated                                                                 |
|                                |                                                                                                    |
|                                | _                                                                                                    |
|                                | Save                                                                                                    |
|                                |                                                                                                    |

#### 8. Click the "Save" button to save the settings

| Content of your private key that was generated | ,    |
|------------------------------------------------|------|
|                                                | Save |

### Using the plugin

1. Select the required product on the website, add it to the cart and click the "**PROCEED TO CHECKOUT**" button

| Q :            | Search our catalog |
|----------------|--------------------|
|                |                    |
|                |                    |
| 1 item         | €14.4              |
| Shipping       | Fre                |
| Total (tax inc | l.) €14.4          |

2. Fill in your customer information, shipping information and, in the payment method step, select "LPB Bank E-commerce Gateway"

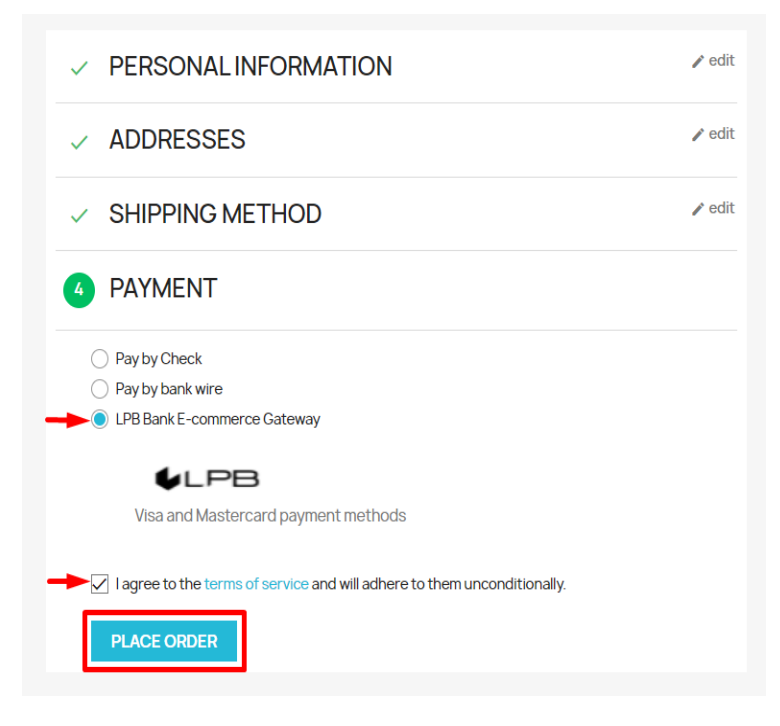

 After all confirmations, a transition to the form of payment by a payment card will appear. The following form will be available from the client-side:

| Pay Securely            |                           |  |
|-------------------------|---------------------------|--|
| 83.17 EUR               | Gard details              |  |
| To: TESTA MID LPB       | Name on the card          |  |
| Description: Your Store | Card number Card expires: |  |
|                         | Month V<br>CSC/CVC        |  |
|                         | I'm a teapot!             |  |
|                         | Pay now securely          |  |